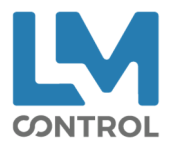

## Aide-mémoire mise en service Payzily UUID

## 1. Lecteur

Récupérer le numéro de série et l'adresse MAC du terminal

- i-Self
  - o Adresse MAC : F . 4 / général info / hardware info / Ethernet
  - o Numéro de série : F.19
- Self
  - Adresse MAC : Panneau de contrôle / paramètre du terminal / moyen de communication / Ethernet
  - Numéro de série : Panneau de contrôle / information terminal / information matériel / afficher / général
- 2. Vend'éo

• Créer l'automate Renseigner les 4 champs Cocher l'option Payzily Cocher l'option webservice (paramétrage en ligne) si besoin

Se connecter à payzily.web pour

Enregistrer le lecteur pour Payzily UUID

Cocher la case « Payzily UUID uniquement » Enregistrer le lecteur pour le webservice si actif

• Programmer le lecteur

Aller dans licence on-line pour activer l'appli Payzily UUID sur le lecteur

- Cocher mise à jour des clés Payzily
- Cocher mise à jour du webservice si actif

## 3. Lecteur

AzTeK / Licence / Maj licence → connexion au web service pour activer Payzily Passer la carte de paramétrage

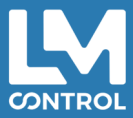